# SCOTTISH WIDOWS PLATFORM

Adviser guide to arranging pension benefits for clients

This guide is intended for use by advisers only

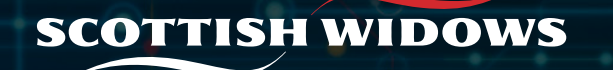

## Before you start

Before you crystallise money within your clients pension, please check these two things:

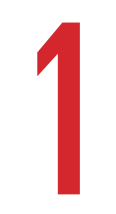

### Cash held in account

There must be enough available cash to cover any PCLS you wish to make.

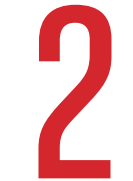

## Updated client bank details

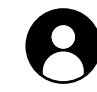

The clients bank details must be held on the system and up to date. You can check this by logging in to your clients dashboard and selecting client details on your navigation menu.

## Managing your clients pension

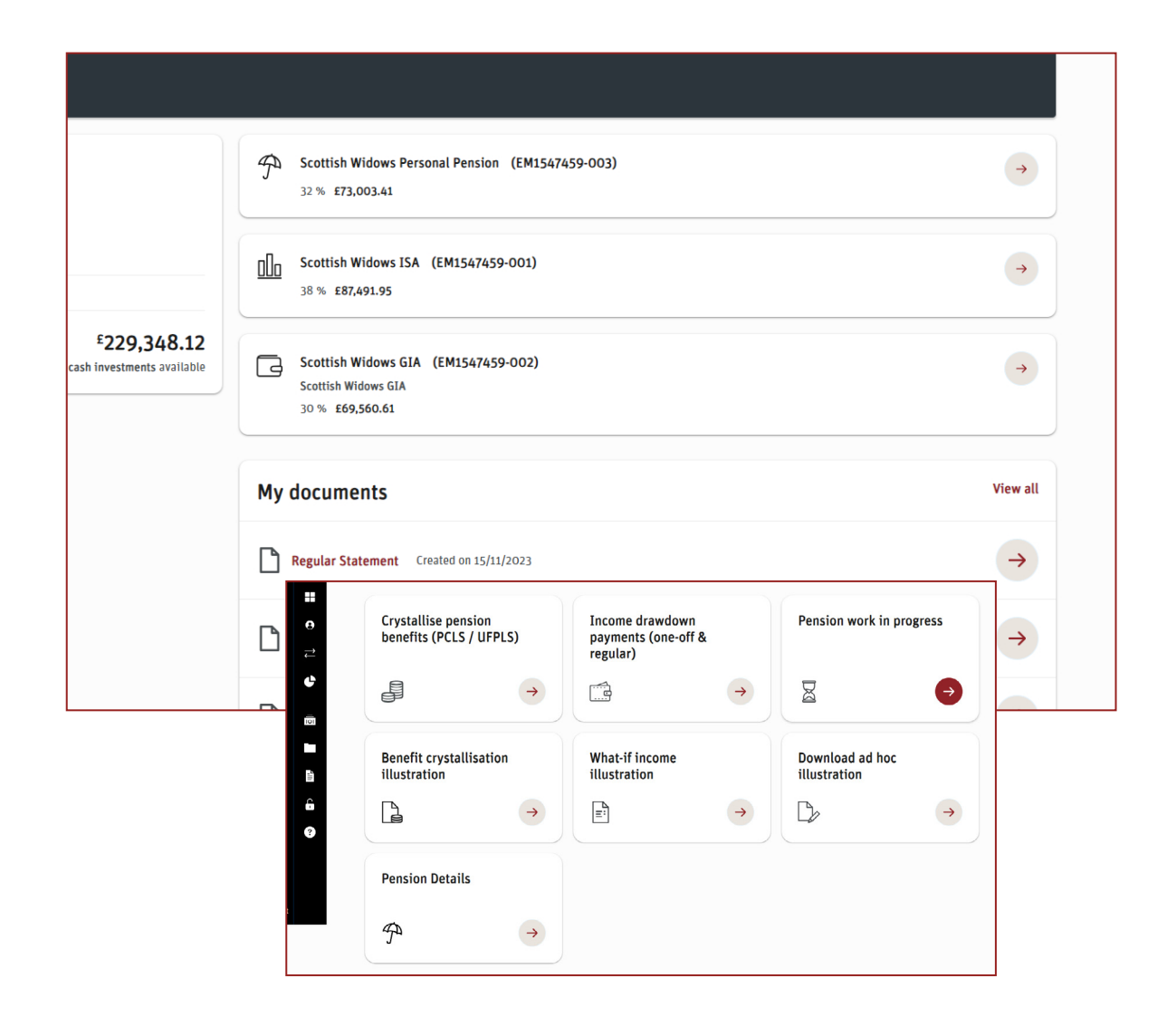

To crystallise a pension or instruct an income payment:

- **1.** Search for and select your client
- 2. Select the pension product

## Managing your clients pension

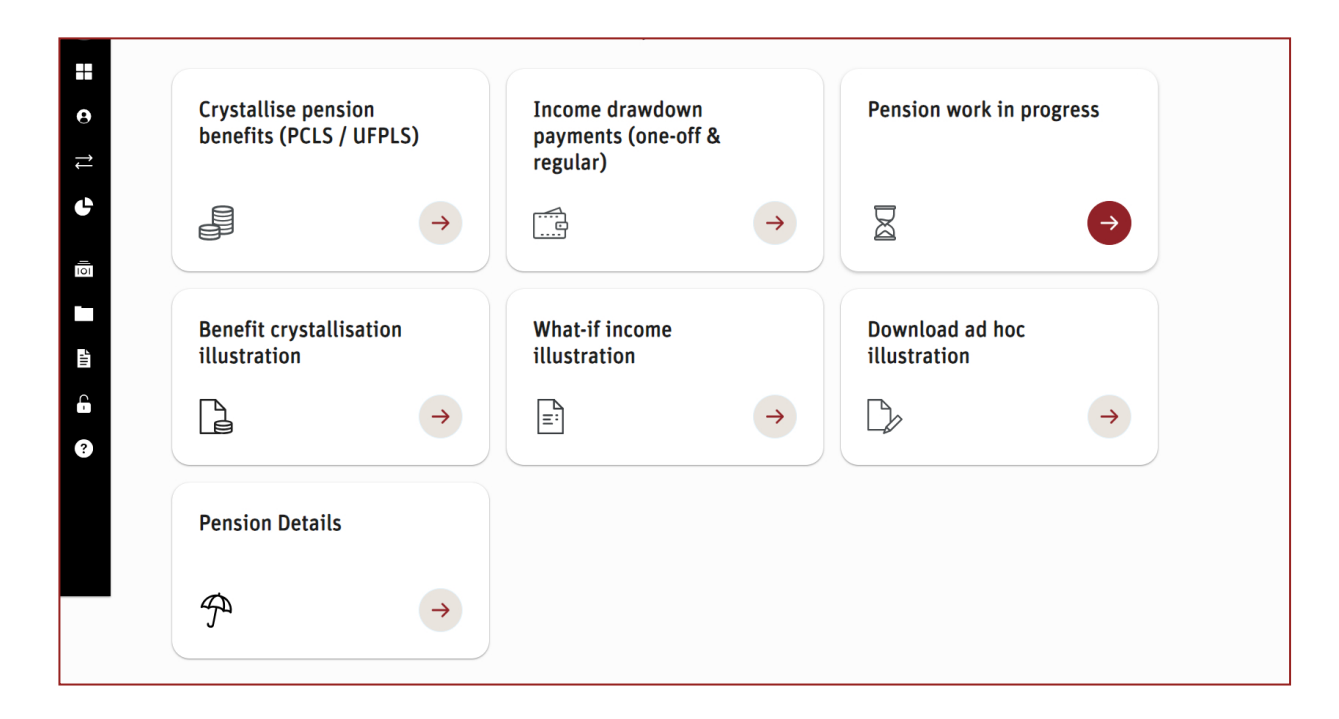

There are a number of options within Pension Management, this guide will cover:

- **1.** Crystallise pension benefits
- 2. Pension payments Taking a single withdrawal
- **3.** Pension payments Amending regular income

#### Back

#### Important information

This note sets out various features for setting up and managing benefits through the Platform. It is critical that you read the information set out below, before proceeding. Further information can be found in our Literature Library, however, If you have any questions about the 'Crystallise pension benefits' section of the Platform, please contact us.

#### Action required before your client can take benefits

#### Documentation

Before crystallising any pension benefits, you will need to supply us with your client's:

- Proof of age;
- protection certificate, where applicable; and/or
- details of any pensions in payment before 6 April 2006.

If your client wishes to take Pension Commencement Lump Sum (PCLS) and Drawdown Pension due to ill health or serve ill health please phone us to discuss their options.

#### Realising sufficient available cash

We allow investments to be moved from an accumulation fund into drawdown, but any payments out will need to be taken from available cash within your client's Personal Pension cash facility.

#### It is your responsibility to ensure that available cash is present.

Crystallisation and minimum values

The portal supports the full crystallisation of benefi

Full crystallisation will be permissible where a pen

- 100% settled investments;
   no in-flight or future contributions;
- sufficient available cash to pay for adviser re

#### Drawdown payments

We realise your clients will have a variety of income

- a start date for their required income;
  the amount of annual income required; and
- income frequency

#### Non-automated benefits

The portal supports the payment of the following requests:

- 'Small pots' pension payment;
- serious ill health commutation;
- · payment to an annuity provider using the open market option;
- transfer to another registered pension scheme;
- · transfer to a qualifying recognised overseas pension scheme; and
- Uncrystallised Fund Pension Lump Sum (UFPLS) payment
- Pension Cash Lump Sum (PCLS) Payment

You can contact us and we will confirm what we need from you to complete these transactions.

#### Pension Splitting or Sharing Orders

Your client's Personal Pension may be, or become, the subject of a Pension Splitting or Sharing Order or

Please click to confirm you have read and understood the information provided above:

#### Click to start process

When you click on **crystallise pension benefits** tile, you will be directed to a declarations page. Once you are happy with these declarations, tick the box to confirm and **click to start process**.

| Back                                                           |                                         |                              |                     |
|----------------------------------------------------------------|-----------------------------------------|------------------------------|---------------------|
| Account: ARN FPTWLV                                            | Account (EM1745241)                     |                              |                     |
| 1<br>Setup                                                     | 2<br>Scheme 1                           | 3<br>Income Payment Strategy | (4)<br>Submit       |
| Step 1 Setup                                                   |                                         |                              | Exit Save Next step |
| O PCLS and Flexi-Access D                                      | rawdown                                 |                              |                     |
| O Uncrystallised Funds Per                                     | nsion Lump Sum                          |                              |                     |
| For the following requests, ple                                | ase contact the Customer Services team. |                              |                     |
| Annuity Purchase<br>Serious III Health<br>Stand Alone Lump Sum |                                         |                              |                     |

On the next screen, choose which payment type is required - Flexi Access Drawdown or an Uncrystallised Funds Pension Lump Sum (UFPLS).

Please contact customer services if you are looking to do an annuity purchase, serious ill health or standalone lump sum.

Indicate whether the client has pension benefits that commenced pre 6th April 2006 that we have not previously been informed of. If the answer is yes, information in respect of this should be in the lump sum allowance form that you completed at the start of the journey.

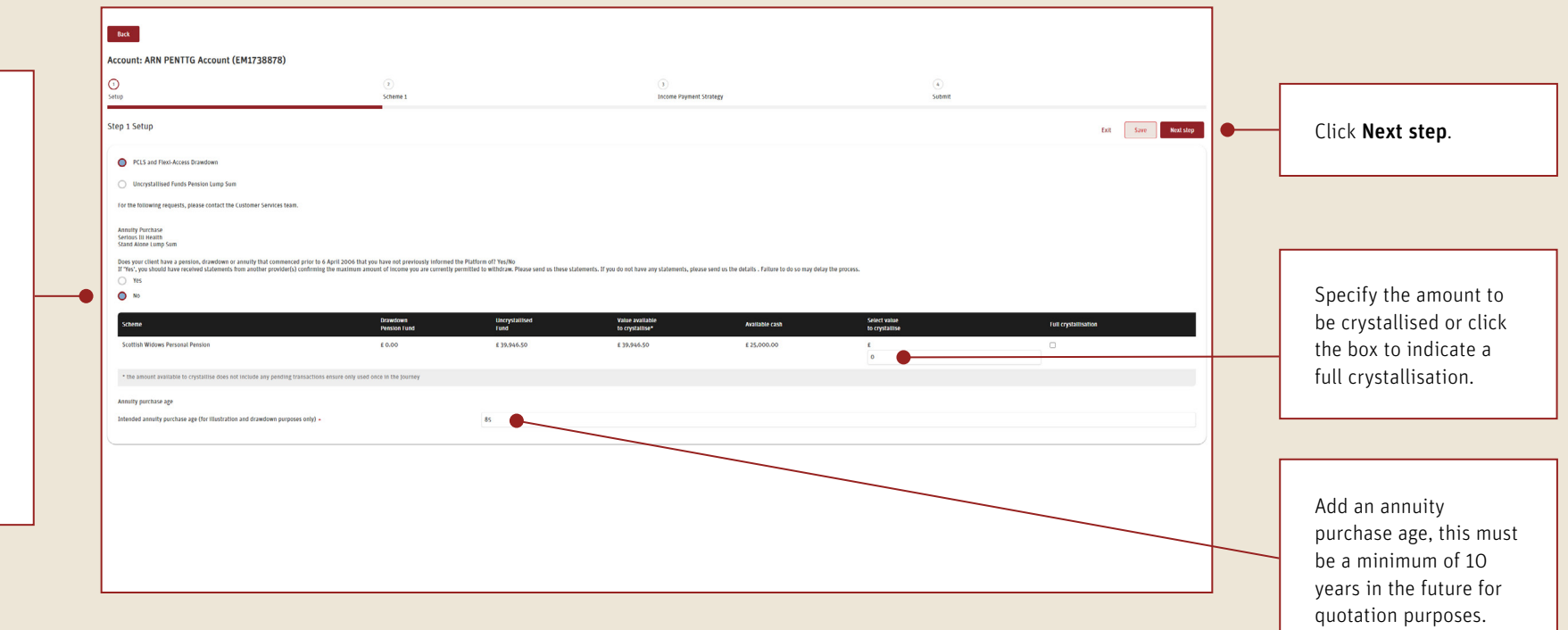

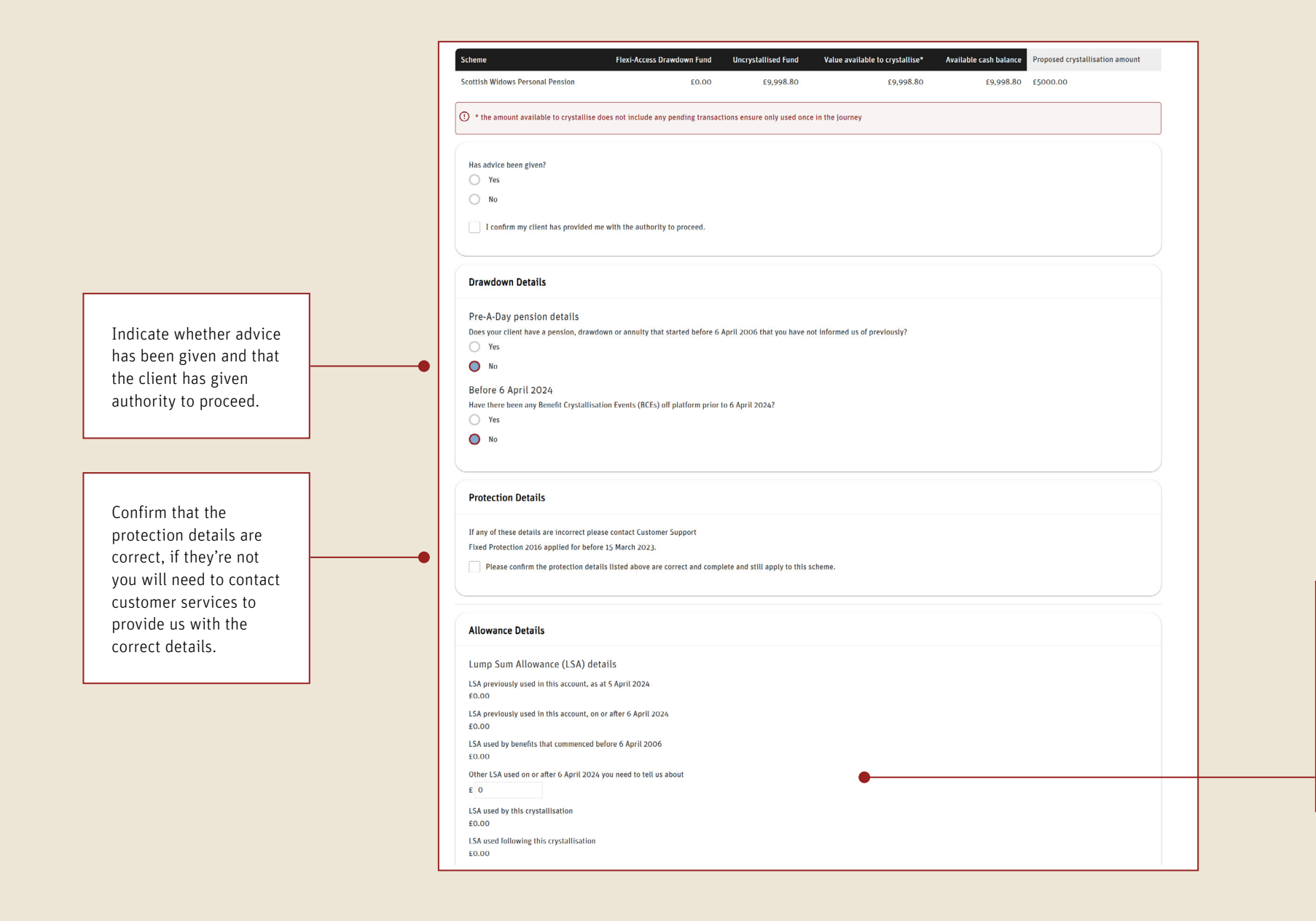

If any Lump sum allowance has been used off platform (excluding arrangements that have been transferred to platform) it must be entered here.

Complete the income details, if no income is required move to the **Payment Details** section.

Anything keyed here will overwrite any existing regular income arrangements. If a regular income is already set up for policy, you will need to re-key details here to ensure it continues.

For example if current income is £500 per month, and you wish for this to continue, key £500 and select monthly. If current income is £400 and you wish to increase this to £450, key £450 and select monthly.

| Current PCLS entitlement                        |                                               | £1,250.00                                                 |                                        |   |
|-------------------------------------------------|-----------------------------------------------|-----------------------------------------------------------|----------------------------------------|---|
| wailable cash after deduction of lump sum and e | xcess tax                                     | £12,812.27                                                |                                        |   |
| elect value of PCLS to take                     |                                               | 0                                                         |                                        | _ |
| Please confirm that you wish to take less that  | n the current Pension Commencement Lump Sum ( | entitlement and are aware that this choice cannot be chan | nged once the BCE has been authorised. |   |
| PCLS/Lump sum payment                           |                                               | £0.00                                                     |                                        |   |
|                                                 |                                               |                                                           |                                        |   |
| Drawdown                                        |                                               |                                                           |                                        |   |
|                                                 |                                               |                                                           |                                        |   |
| Net fund movement to drawdown                   |                                               | £5,000.                                                   | .00                                    |   |
|                                                 |                                               |                                                           |                                        |   |
| Novement to Flexi-Access                        |                                               |                                                           |                                        |   |
| ncome to take from Flexi-Access Draw            | down                                          |                                                           |                                        |   |
| let fund movement to Flexi-Access Drawdown      | £5,000.00                                     |                                                           |                                        |   |
| Vithdraw                                        | £                                             | income at a frequency of                                  | Monthly ~                              |   |
| irst Payment Date                               |                                               | Must be a minimum of 10 working days in the future        | 2                                      |   |
|                                                 |                                               |                                                           |                                        |   |
| s the client a higher rate tax payer?           |                                               |                                                           |                                        | Γ |
|                                                 |                                               |                                                           |                                        |   |
| Payment Details                                 |                                               |                                                           |                                        |   |
|                                                 |                                               |                                                           |                                        |   |
| Destination Account*                            | 8045/23/-110003                               |                                                           |                                        |   |

Please confirm the value of the PCLS you wish to take, if this is lower than the entitlement, you will need to check the box to confirm you are aware this choice cannot be changed once the benefit crystallisation event (BCE) has been authorised.

ndicate the **Destination** Account, if the bank account has not been oaded on platform you vill need to add it under Client Details.

| Account: Anon Client 214307 (E                      | M1462675)                    |                              |                                    |                       |
|-----------------------------------------------------|------------------------------|------------------------------|------------------------------------|-----------------------|
| 1<br>Setup                                          | 2<br>Scheme 1                | 3<br>Income Payment Strategy | 4<br>Submit                        |                       |
| Step 3 Income Payment Strategy                      |                              |                              | Exit Save Previous step            | Next step             |
| Scheme                                              | Drawdown Pension Fund*       | Uncrystallised Fund*         | Value available to crystallise** A | vailable cash balance |
| Scottish Widows Personal Pension                    | £0.00                        | £1,360,422.69                | £1,360,422.69                      | £12,812.27            |
| () * where applicable the mid-market valuation      | n has been used for equities |                              |                                    |                       |
| Movement to Flexi-Access Drawdown Arrangeme         | ent                          |                              |                                    |                       |
| Income required                                     |                              | £0.00 Mont                   | hly                                |                       |
| Select Assets to be regularly sold in order to rais | se this income               |                              |                                    |                       |
| Select assets                                       |                              | OProportion                  | nal sell                           |                       |
| Investment                                          |                              | Market Valu                  | e Allocation (%)                   |                       |
| GBP Cash                                            |                              | £12,812.27                   | 0                                  |                       |
| Fundsmith Equity I Inc                              |                              | £156,751.21                  | 0                                  |                       |
| Lindsell Train Global Equity B D£                   |                              | £151,304.91                  | 0                                  |                       |
| WS Evenlode Gbl Inc C Inc GBP                       |                              | £69,115.82                   | 0                                  |                       |
| WS Guinness Gbl Eq Inc Y Inc                        |                              | £47,460.91                   | 0                                  |                       |
| FTF ClrBdgGblInfl W Inc GBP                         |                              | £118,843.00                  | 5 0                                |                       |

If you input details of a regular income to be set up, you will need to select assets which should be sold down to generate regular income. You can choose individual assets or proportional sell. Once you have done this, or if no regular income is required, click **Next step**.

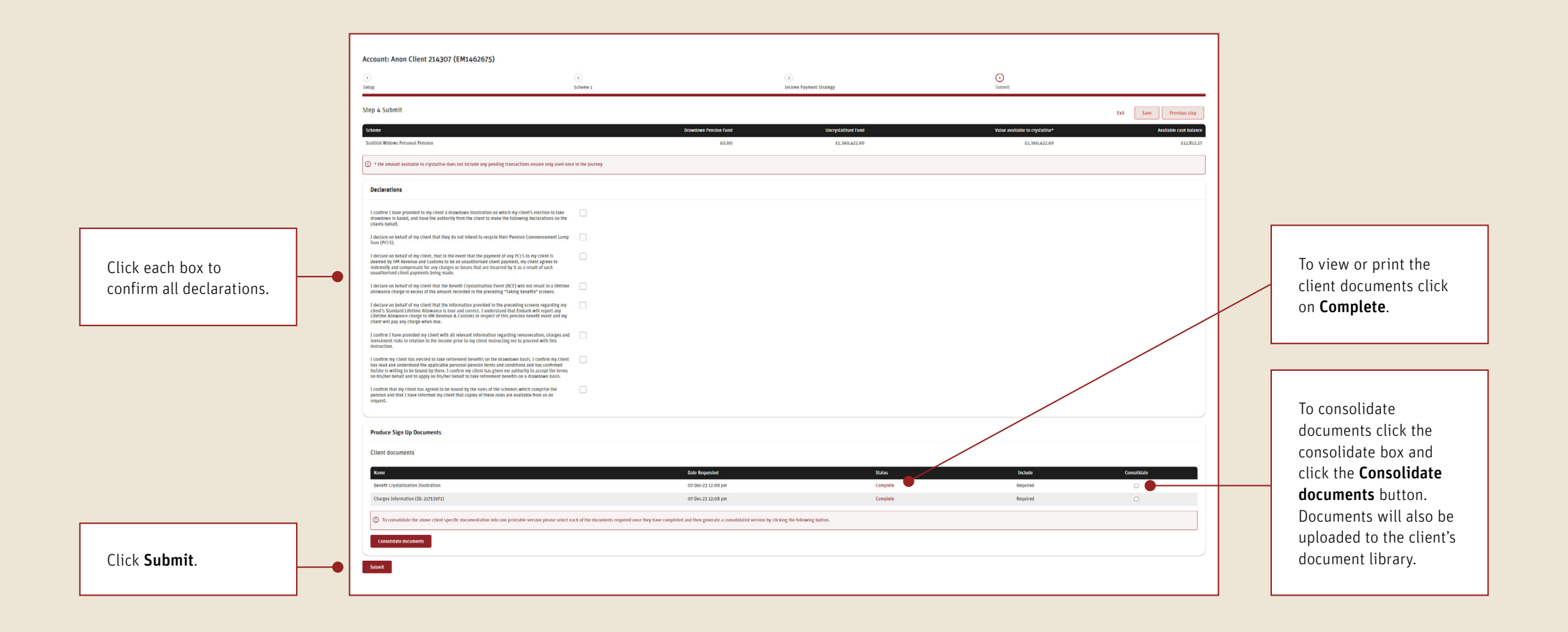

# Pension payments

| If a sale of investments<br>is required to fund<br>a pension payment,<br>please ensure this<br>is keyed and settled<br>prior to instructing the<br>pension payment. |   | Back                                                                          |                     |               | Gross income naid to date in | Current nension year | Pension year end |                 |                     |                                                                                                 |
|----------------------------------------------------------------------------------------------------|---|-------------------------------------------------------------------------------|---------------------|---------------|------------------------------|----------------------|------------------|-----------------|---------------------|-------------------------------------------------------------------------------------------------|
|                                                                                                    |   | Arrangement                                                                   | Arrangement Type    | Current value | current pension year         | GAD maximum          | date             | Next GAD review | GAD Percent         |                                                                                                 |
|                                                                                                    |   | Scottish Widows Personal Pension                                              | sed 1 Flexi 1       | £7 366 67     | £125.00                      | N/A                  | 30/11/2024       | N/A             | N/A                 |                                                                                                 |
|                                                                                                    |   | Total                                                                         |                     | £7,366.67     | £125.00                      | N/A                  | 50,11,2024       | N/A.            | 17/7                |                                                                                                 |
| Choose an arrangement.                                                                                                    | • | Choose an Arrangement<br>Please confirm which of t                            | SIPP Crystallised 1 |               | v                            |                      |                  |                 | Select<br>to mak    | the type of change you would like<br>ke:                                                        |
|                                                                                                    |   | <ul> <li>Take a one-off payment</li> <li>Change level of income/Pa</li> </ul> | ayment details      |               |                              |                      |                  |                 | • Tak               | en from available cash<br>ange level of income/Payment                                          |
| Click <b>Go</b> .                                                                                                    | • | C Edit income payment strat                                                   | tegy                |               |                              |                      |                  |                 | det<br>of r<br>this | <b>rails</b> – start or change the amount<br>regular income or the bank details<br>s is paid to |
|                                                                                                    |   |                                                                               |                     |               |                              |                      |                  |                 | • Edi<br>cha<br>pai | <b>t income payment strategy</b> –<br>Inge the assets that income is<br>d from.                 |

## Pension payments - taking a single withdrawal

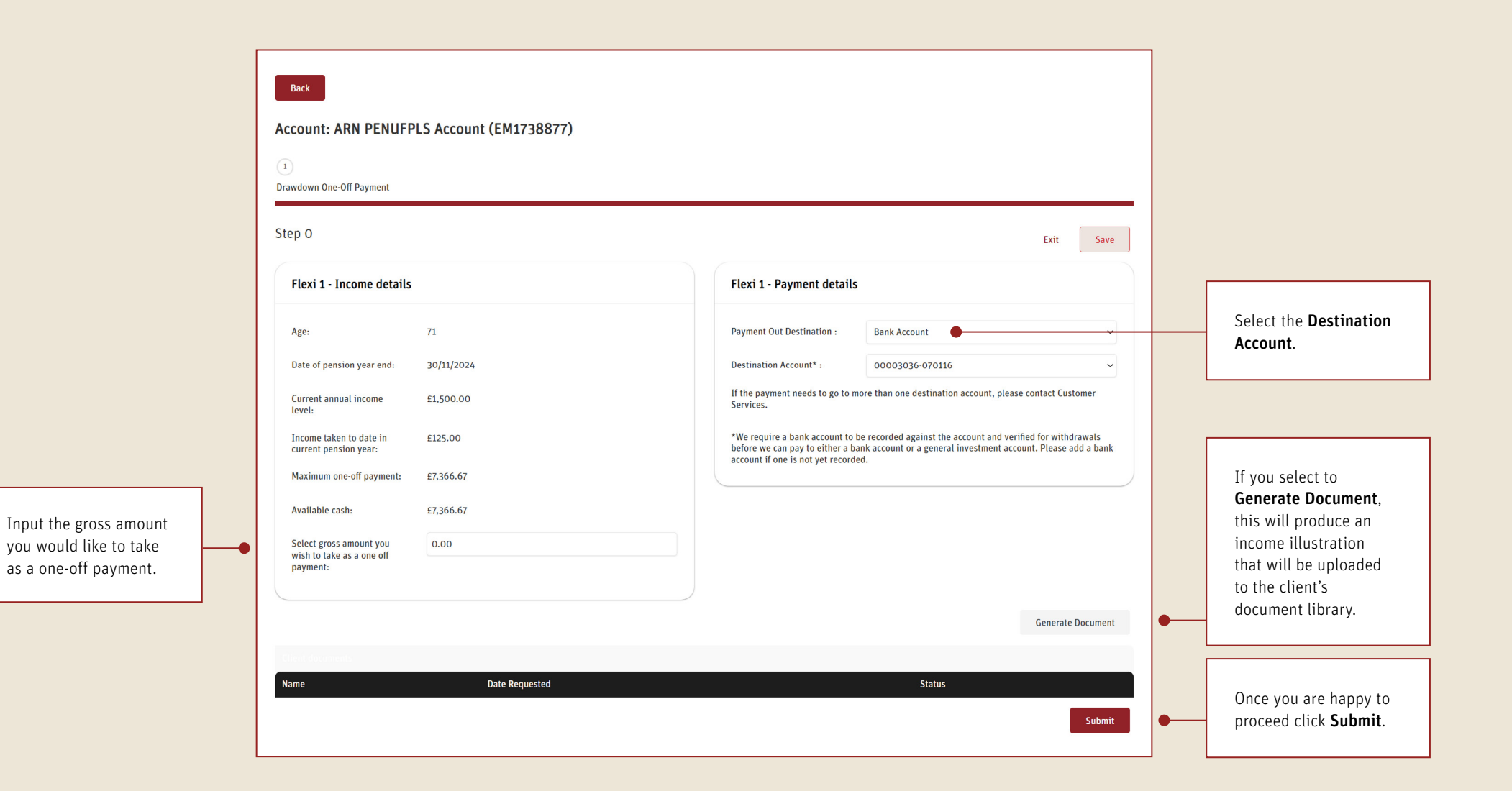

## Pension income - change level of income/payment details

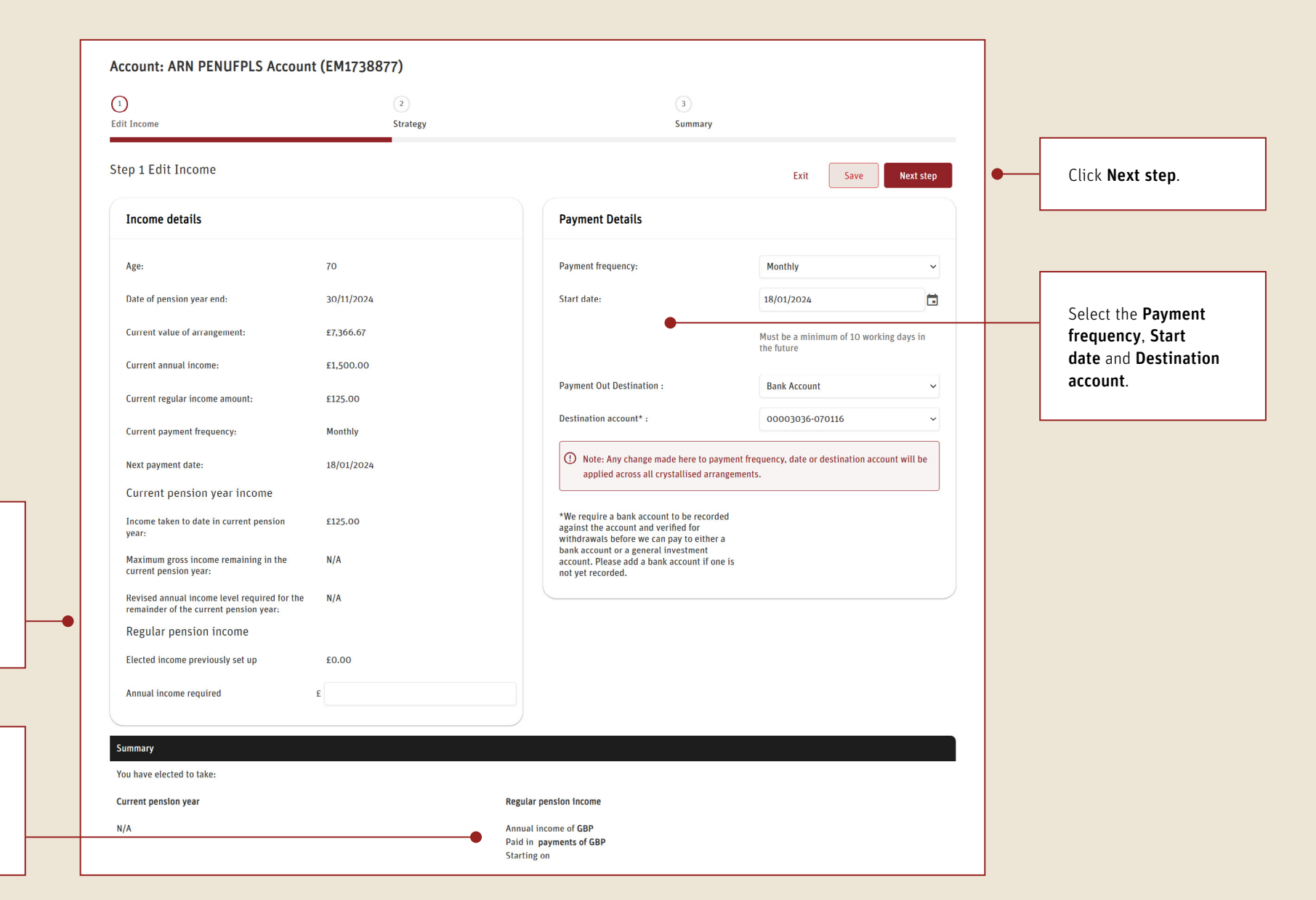

Input the **annual income required**. Please note, this is the total amount customer will receive annually.

A summary of the chosen income will be displayed at the bottom of the page.

# Pension payments - change level of income/payment details

| Select the assets that |
|------------------------|
| the income is to be    |
| drawn from.            |

| 1)                                             | (2)                   | 3            |                              |   |                          |
|------------------------------------------------|-----------------------|--------------|------------------------------|---|--------------------------|
| dit Income                                     | Strategy              | Summary      |                              |   |                          |
| tep 2 Strategy                                 |                       | Exit         | Save Previous step Next step | • | Click <b>Next step</b> . |
| Scottish Widows Personal Pension Drawdow       | n Arrangement Flexi 1 |              |                              | l |                          |
| Current regular income payment:                |                       |              |                              |   |                          |
| Frequency:                                     | Monthly               |              |                              |   |                          |
| Annual income:                                 | £1,400.00             |              |                              |   |                          |
| Select assets to be regularly sold in order to | raise this income     |              |                              |   |                          |
| Select assets                                  | OProportional sell    |              |                              |   |                          |
| Investment                                     | Available Units       | Market Value | Allocation (%)               |   |                          |
| GBP Cash                                       |                       | £32,375.00   | 100.00                       |   |                          |
| 7IM AAP Adventurous C Inc                      | 2,834.9500            | £4,990.08    | 0.00                         |   |                          |
| 7IM AAP Balanced C Inc                         | 3,524.8500            | £4,977.09    | 0.00                         |   |                          |
| 7IM AAP Income C Inc                           | 5,585.3440            | £4,979.33    | 0.00                         |   |                          |
|                                                |                       | £47,321.50   | 100.00%                      |   |                          |

# Pension payments - change level of income/payment details

|                                              | Account: ARN PENU                | FPLS Account (El          | M1738877)              |                                                   |                                                         |                          |                        |                             |
|----------------------------------------------|----------------------------------|---------------------------|------------------------|---------------------------------------------------|---------------------------------------------------------|--------------------------|------------------------|-----------------------------|
|                                              | 1<br>Edit Income                 |                           | 2<br>Strategy          |                                                   |                                                         | 3<br>Summary             |                        |                             |
|                                              | Step 3 Summary                   |                           |                        |                                                   |                                                         |                          | Exit Save              | Previous step               |
|                                              | Arrangement                      | Arrangement Type          | Current value*         | Gross annual income<br>in current<br>pension year | Gross income per<br>payment for current<br>pension year | Pension year<br>end date | Gross annual income    | Gross income per<br>payment |
|                                              | SIPP Crystallised 1<br>Total     | Flexi 1                   | £7,366.67<br>£7,366.67 | N/A<br>N/A                                        | N/A                                                     | 30/11/2024               | £1,400.00<br>£1,400.00 | £116.67                     |
|                                              | () * where applicable the m      | id-market valuation has b | een used for equities  |                                                   |                                                         |                          |                        |                             |
|                                              | Payment Details                  |                           |                        |                                                   |                                                         |                          |                        |                             |
| Review the Payment details.                  | Frequency:<br>Next payment date: | Monthly<br>18/01/2024     |                        |                                                   |                                                         |                          |                        |                             |
|                                              | Destination account:             | 00003036-07011            | 6                      |                                                   |                                                         |                          |                        |                             |
|                                              | Client documents                 |                           |                        |                                                   | Data Requested                                          |                          | Chatra                 |                             |
| An Income Illustration will be generated and | Income Illustration (ID: 2457    | 4559)                     |                        |                                                   | 07-Dec-23 3:23 pm                                       |                          | Running                |                             |
| uploaded to the client's document library.   |                                  |                           |                        |                                                   |                                                         |                          |                        | Submit                      |

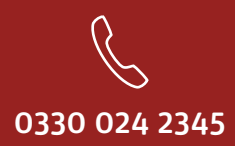

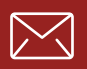

service@scottishwidowsplatform.co.uk

scottishwidows.co.uk/platform

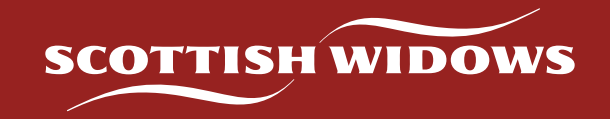

Scottish Widows Platform is a trading name of Embark Investment Services Limited, a company incorporated in England and Wales (company number 09955930) with its registered office at 33 Old Broad Street, London, EC2N 1HZ. Embark Investment Services Limited is authorised and regulated by the Financial Conduct Authority (Financial Services Register number 737356).